## Postup nastavení kamer

Vyndáme CD z obalu a vložíme jej do CD-mechaniky. Po vyskočení okna zvolíme "Spustit AUTORUN.exe".

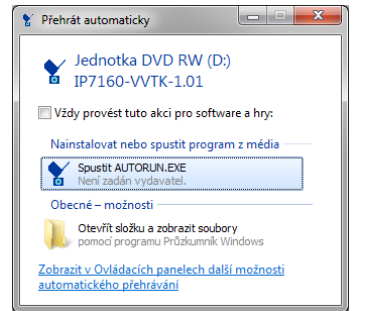

Po kliknutí na autorun.exe nám vyskočí okno, kde klikneme na "Software utilities".

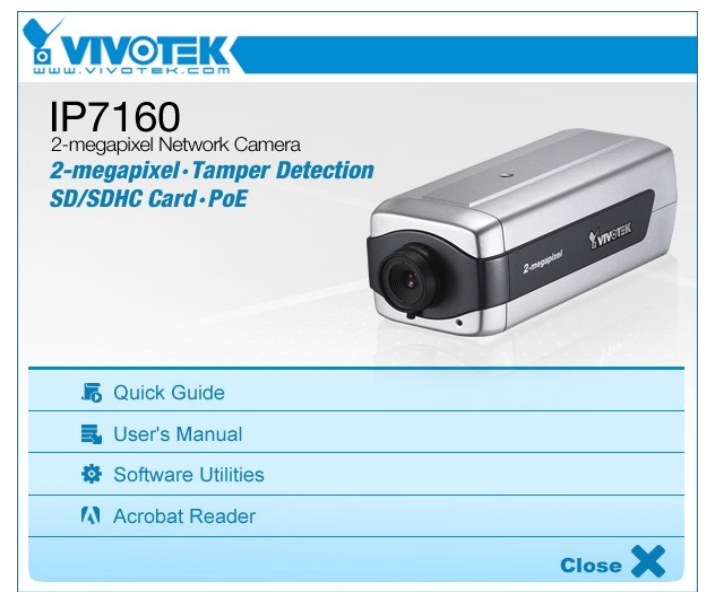

Poté nám vyskočí další okno kde klikneme na "Installition wizard 2" a potom znovu "Installition wizard 2".

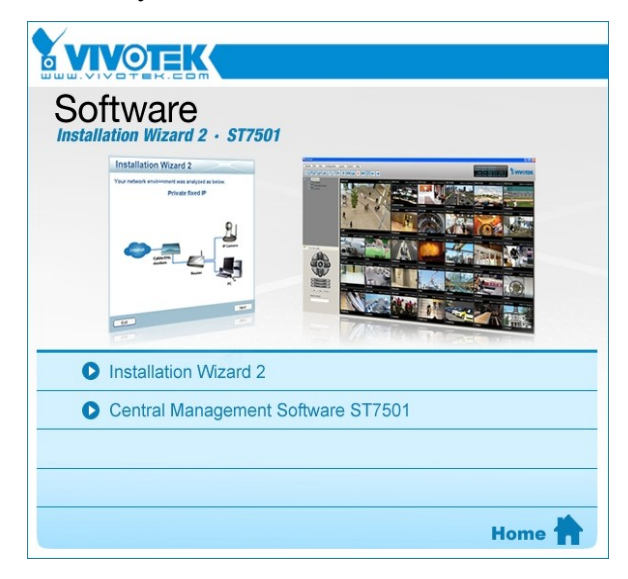

Provedeme instalaci.

Poté nainstalujeme "Central Managment Software".

| ST7501<br>Central Management Software<br>32-CH Monitoring • 16-CH PlayL | back • Multilingual Support |  |  |  |
|-------------------------------------------------------------------------|-----------------------------|--|--|--|
|                                                                         |                             |  |  |  |
| Central Management Software ST7501                                      |                             |  |  |  |
| 5 Quick Guide                                                           |                             |  |  |  |
| 🛃 User's Manual                                                         |                             |  |  |  |
| 🗟 Release Note                                                          |                             |  |  |  |
|                                                                         | Software 🔯                  |  |  |  |

Bude to po nás vyžadovat zadání hesla zvolíme dle libosti.

Po nainstalování spustíme "Installition wizard 2", kde si najdeme náš typ kamery a její IP adresu.

| evice Selectio                               | n<br>setup or upgrade                                                                                                    | Installa                                                                                                    | tion Wizard 2                                                                                                    |
|----------------------------------------------|----------------------------------------------------------------------------------------------------|----------------------------------------------------------------------------------------------------|----------------------------------------------------------------------------------------------------|
|                                              | oorah or abilitato                                                                                                    |                                                                                                    |                                                                                                    |
| Smart                                        | MAC                                                                                                    | IP Address                                                                                                    | Model                                                                                                    |
| Setup                                        | 00-02-D1-06-AD-4F                                                                                                    | 192.168.4.136                                                                                                    | PZ61x2                                                                                                    |
|                                              | 00-02-D1-03-B1-B1                                                                                                    | 192.168.0.99                                                                                                    | IP31x2                                                                                                    |
| Defeat                                       | 00-02-D1-0B-25-5E                                                                                                    | 192.168.4.9                                                                                                    | IP7160                                                                                                    |
| Devices                                      | 00-02-D1-16-EB-CF                                                                                                    | 192.168.4.38                                                                                                    | FD8134                                                                                                    |
|                                              | 00-02-D1-11-8F-57                                                                                                    | 192.168.4.137                                                                                                    | FD8133                                                                                                    |
|                                              | 00-02-D1-16-EB-D8                                                                                                    | 192.168.4.36                                                                                                    | FD8134                                                                                                    |
|                                              | 00-02-D1-08-CB-93                                                                                                    | 192.168.4.151                                                                                                    | PT7135                                                                                                    |
|                                              | 00-02-D1-07-BD-98                                                                                                    | 192.168.4.10                                                                                                    | IP7131                                                                                                    |
| <u>,                                    </u> | 00-02-D1-08-CB-92                                                                                                    | 192.168.4.149                                                                                                    | PT7135                                                                                                    |
|                                              | 00-02-D1-07-BC-4F                                                                                                    | 192.168.4.11                                                                                                    | FD7131                                                                                                    |
|                                              | 00-02-D1-11-8F-5A                                                                                                    | 192.168.4.132                                                                                                    | FD8133                                                                                                    |
|                                              | 00-02-D1-06-F7-84                                                                                                    | 192.168.4.89                                                                                                    | IP7139                                                                                                    |
|                                              | 00-02-D1-01-46-A3                                                                                                    | 192.168.0.100                                                                                                    | IP21x1                                                                                                    |
|                                              |                                                                                                    |                                                                                                    |                                                                                                    |
|                                              | Please check the MA<br>product label of your<br>Then, you can start to<br>show the main scree<br>item in the above sel<br>If you are not able to<br>above selection list. | C and model name in the<br>device first.<br>o link to your device and<br>n by double clicking the<br>lection list.<br>find your device in the<br>please make sure all | Network Camera Wytomik<br>Mode vo Pr1317 CC 00500 ()<br>MAC:002D1XXXXX<br>CC 002D1XXXXXX<br>CC 002D1XXXXX<br>CC 002D1XXXXXX<br>CC 002D1XXXXXX<br>CC 002D1XXXXX<br>CC 002D1XXXXXX<br>CC 002D1XXXXX<br>CC 002D1XXXXX<br>CC 002D1XXXXX<br>CC 002D1XXXXX<br>CC 002D1XXXXX<br>CC 002D1XXXXX<br>CC 002D1XXXXX<br>CC 002D1XXXX<br>CC 002D1XXXX<br>CC 002D1XXXX<br>CC 002D1XXXXX<br>CC 002D1XXXXXX<br>CC 002D1XXXXXX<br>CC 002D1XXXXXX<br>CC 002D1XXXXXXXXX<br>CC 002D1XXXXXXXXX<br>CC 002D1XXXXXXXXXXXXXXXXXXXXXXXXXXXXXXXXXXX |

Potom pustíme "Monitor for Vivotek ST3402"

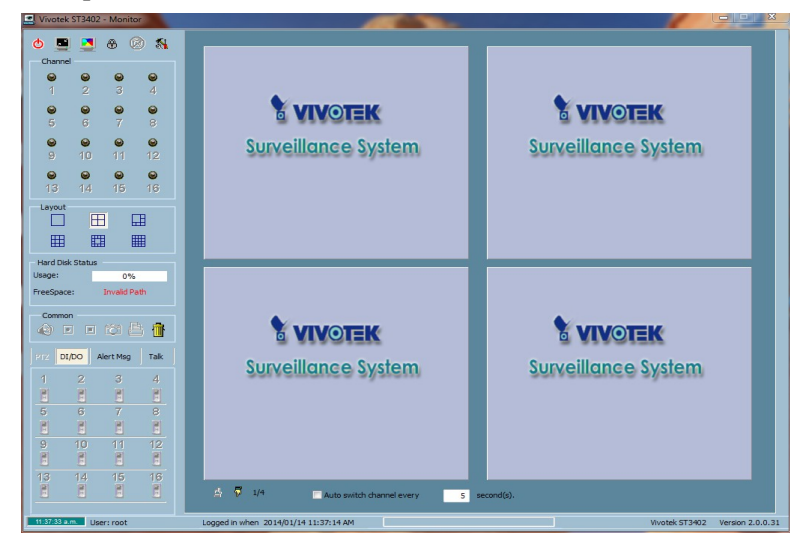

Kde klikneme na "configuration" (nabídka vlevo nahoře) -> "Camera configuration"

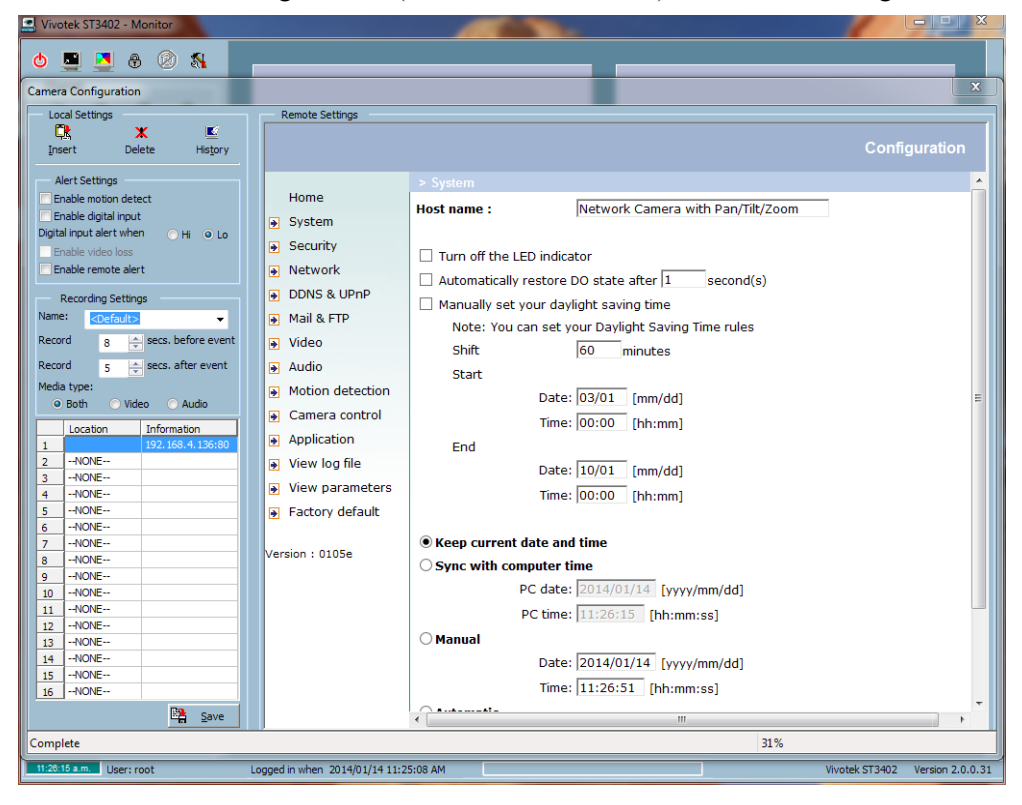

kde nám vyskočí okno v pravo nahoře klinkneme na "Insert" vyskočí nám okno kde zadáme IP naši kamery a námi zvolené heslo.Klikneme na "ok" a vlevo dole klikneme na "save".

| Local Settings                      | Remote Settings   |                                                   |               |  |  |
|-------------------------------------|-------------------|---------------------------------------------------|---------------|--|--|
| 💺 🗶 🖻                               |                   |                                                   |               |  |  |
|                                     |                   |                                                   | Configuration |  |  |
|                                     |                   |                                                   |               |  |  |
| Alert Settings                      |                   |                                                   | <u>^</u>      |  |  |
| Enable motion detect                | Home              | Host name :                                       |               |  |  |
| Enable digital input                | System            | Network Camera with Parly hig 200m                |               |  |  |
| Digital input alert when 🛛 💿 📙 🕥 Lo |                   |                                                   |               |  |  |
| Enable video loss                   | Security          | Turn off the LED indicator                        |               |  |  |
| Enable <u>r</u> emote alert         | Network           |                                                   |               |  |  |
|                                     | DDNS & LIPpP      | Automatically restore DO state after 1 second(s)  |               |  |  |
| Name: Conformation                  |                   | Manually set your daylight saving time            |               |  |  |
|                                     |                   | Note: You can set your Daylight Saving Time rules |               |  |  |
| Record 8 ecs. before event          | Video Insert Ne   | w Channel                                         |               |  |  |
| Record 5 🚔 secs. after event        | Audio             |                                                   |               |  |  |
| Media type:                         | Motion del        | : 192.168.4.136 : 80                              |               |  |  |
|                                     | User:             | root                                              | =             |  |  |
| Lassian Information                 | Camera cd Passwor | d:                                                |               |  |  |
| 1 192,168,4,136:80                  | Application       | Cause Deservered                                  |               |  |  |
| 2NONE                               | View log fi       |                                                   |               |  |  |
| 3NONE                               |                   | OK Cancel                                         |               |  |  |
| 4NONE                               | View para         |                                                   |               |  |  |
| 5NONE                               | Factory default   |                                                   |               |  |  |
| 6NONE                               |                   |                                                   |               |  |  |
| 7NONE                               | Version : 0105e   | • Keep current date and time                      |               |  |  |
| 8NONE                               | Version . 01050   | ○ Sync with computer time                         |               |  |  |
| 9NONE                               |                   | PC date: 2014/01/14 [vvvv/mm/dd]                  |               |  |  |
| 11NONE                              |                   | i o dater positiver (yyyyhiniyad)                 |               |  |  |
| 12NONE                              |                   | PC time: [11:19:33 [hh:mm:ss]                     |               |  |  |
| 13NONE                              |                   | ○ Manual                                          |               |  |  |
| 14NONE                              |                   | Date: 2014/01/14 [vvvv/mm/dd]                     |               |  |  |
| 15NONE                              |                   |                                                   |               |  |  |
| 16NONE                              |                   | Time: [11:13:04 [hh:mm:ss]                        |               |  |  |
| Save                                |                   | ∩ <b>aaa</b>                                      |               |  |  |
|                                     |                   |                                                   |               |  |  |
| Complete 100%                       |                   |                                                   |               |  |  |

V programu by jsmě měli vidět obraz kamery. Opakujume přidání kamer i u ostatních.

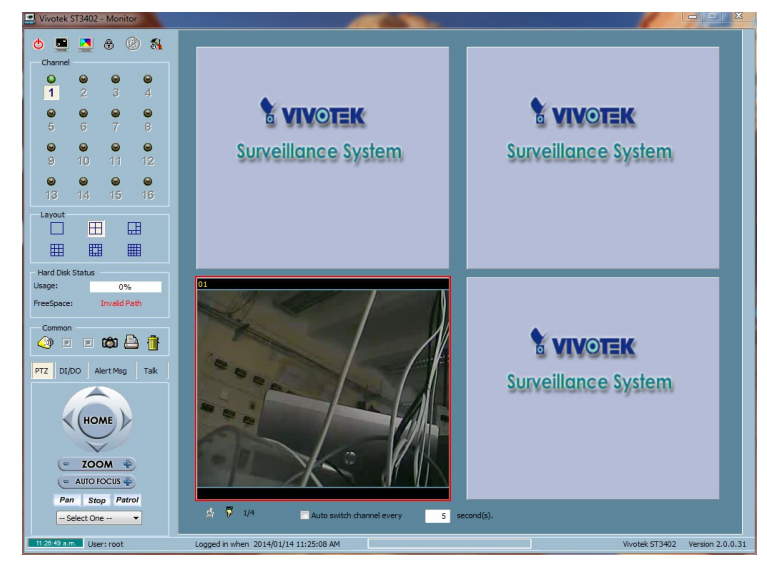

Reset kamer:

**FD8133** odmontujeme kryt, vypojíme kameru, zapojíme, diody blikají vedle je tlačítko, zmáčkneme jej, držíme 10-15s, poté je kamera vyresetovaná.

PT7135 Na kameře najdeme díru, do které strčíme drátek tím se kamera vyresetuje

**PZ6122** Vypojíme napájení, zapojíme a strčíme drátek do díry až diody 2x probliknou kamera je uspěšně vyresetovaná